# <u>Registro de la Ejecución de la Evaluación Presupuestaria</u> Analista y Director UPEG Institucional

#### Ingreso a Evaluación Presupuestaria

Una vez que el usuario ha ingresado en el sistema, aparece en la pantalla principal con el menú de opciones el cual deberá expandir ubicándose sobre la opción de Sub Sistema de Presupuesto/Registro Evaluación Presupuestaria/ Registro de Evaluación; pulsando el botón de expansión

ubicado al lado izquierdo.

| 🖃 ·· Menú de Opciones                                                            |                                                    |
|----------------------------------------------------------------------------------|----------------------------------------------------|
| Gestión Elecución:                                                               | 2017                                               |
| Sub-sistema de Presupuesto                                                       | 801 - Empresa Nacior                               |
| Gerencia Administrativa                                                          | TODAS                                              |
| Evaluación Presupuestaria                                                        | TODAS                                              |
| Registro Evaluación P<br>Registro de Evalua<br>Consulta<br>Reportes Evaluación F | resupuestaria<br>Presupuesto – E<br>Presupuestaria |
| Modificaciones                                                                   |                                                    |
|                                                                                  | No. Cabecera                                       |
|                                                                                  |                                                    |
|                                                                                  | adas                                               |
| ⊜ Ø                                                                              |                                                    |

# Evaluación presupuestaria

 Registro de cabecera de Evaluación Presupuestaria Ingresa al Sistema SIAFI-GES al sub sistema de presupuesto al módulo de "Registro Evaluación Presupuestaria", a la opción "Registro de Evaluación".

En el Grid aparece el No. de cabecera, Periodicidad, Periodo, Documento de respaldo y Estado.

Se proporcionará la cabecera que corresponde según la fecha que se encuentra, para filtrar los productos según la periodicidad.

## Selecciona Modificar

Podrá modificar el número del documento de respaldo, el campo Justificación, o el campo periodicidad. Y se permite cuando no se haya iniciado el registro de la evaluación.

# SECRETARIA DE FINANZAS

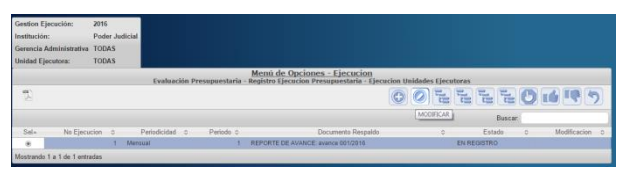

- El sistema trae los datos de Gestión, Institución, Gerencia Administrativa, Unidad Ejecutora, Tipo de documento y Período.
- El usuario selecciona los datos de Documento de respaldo de una lista de valores (documento físico como oficio y memorándum o digital) y la Periodicidad del producto y registra la Justificación del documento.

|                         | Modificar Registro de la Ejecución Evaluación Presupuestaria   |
|-------------------------|----------------------------------------------------------------|
|                         |                                                                |
| Gestión                 | 25%                                                            |
| Institución             | 10 Poder Judicial                                              |
| Gerencia Administrativa | 8                                                              |
| Unided Ejecutora        | #                                                              |
| No Ejecución            |                                                                |
| Justificación           | Preparación de gala de louisación Presupuestaria primero parte |
| Tipo Documento          | EVALUADON .                                                    |
| Documento Respaldo      | ABPORTE DE AUMOR                                               |
| No Documento Respaldo   | avance 001/2016                                                |
| Periodicidad            | Menual •                                                       |
| Periodo Ejecución       |                                                                |
|                         |                                                                |
|                         | Enter                                                          |
|                         |                                                                |

## Nota:

- El período a evaluar se controla de acuerdo a la fecha establecida en el calendario de Evaluación Presupuestaria.
- No se permitirá más de un registro de cabecera una vez que se evalué el primer producto.

# 1.1 Creación de Evaluación Presupuestaria física

- Ingresa al Sistema SIAFI-GES el menú de opciones el cual deberá expandir ubicándose sobre la opción de Sub Sistema de Presupuesto / Registro Evaluación Presupuestaria / Registro de Evaluación.
- Muestra el grid con la pantalla Cabecera y selecciona el registro con el No. de Cabecera que corresponda. Y al seleccionar el botón para pasar al nivel de Programa de la Categoría Programática.

- Muestra pantalla de Registro de Categorías Programáticas por evaluar.
- El Grid muestra los campos de Categoría Programática, Descripción del Producto, Primario, Tipo de Producto, Sin producción, Producción Vigente, Presupuesto Vigente y Evaluado.

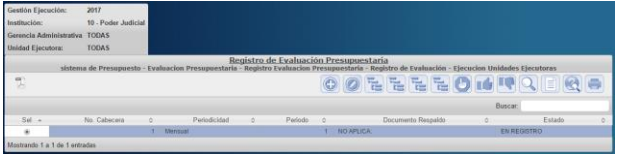

 Selecciona el nivel de la categoría programática y producto a evaluar (Programa, el Sub programa, Proyecto o Actividad /Obra), para que despliegue en el grid los productos de la institución según la categoría programática.

Al dar un clic en programa aparece los programas:

- Registrados de la institución y que tiene producción, definido en Reformulación. Los productos Sin Producción, no aparecerán la estructura en la pantalla.
- Se tomará en cuenta la periodicidad del producto.

Selecciona una y aparece la pantalla de registro de evaluación presupuestaria.

| Institucio | ón                  | 10 - Poder Judicial                                  |                            |                                |                                  |                                |                     |                        |          |
|------------|---------------------|------------------------------------------------------|----------------------------|--------------------------------|----------------------------------|--------------------------------|---------------------|------------------------|----------|
| Gerencia   | Administrativa      | TODAS                                                |                            |                                |                                  |                                |                     |                        |          |
| Unidad E   | Ejecutora           | TODAS                                                |                            |                                |                                  |                                |                     |                        |          |
| Periodic   | idad:               | Mensual - Periodo: 1                                 |                            |                                |                                  |                                |                     |                        |          |
|            | sistema de Pro      | Re<br>supuesto - Evaluacion Presupuestaria - Regis   | egistro de<br>stro Evaluac | Evaluación F<br>ion Presupuest | resupuestar<br>aria - Registro e | <u>ia</u><br>le Evaluación - E | Jecucion Unidades f | ijecutoras - Producció | a        |
| 1          |                     |                                                      |                            |                                |                                  |                                |                     |                        | 5        |
|            |                     |                                                      |                            |                                |                                  |                                | 8                   | uscar                  |          |
| Sel        | Estructura 0        | Producto                                             | 0                          | Primario 0                     | Tipo Producto                    | Sin Producción                 | Producción Vigente  | Presupuesto Vigente    | Evaluado |
| 0 1        | 1-00-000-000-000    | 1 - Serilencias y resoluciones emitidas.             |                            | PRIMARIO                       | FINAL                            | N                              | 83,031.00           | 2,176,954,800.00       | \$1      |
| 0 1        | 1-00-000-000-000    | 1 - Casos asistidos a personas de escasos recursos e | econômicos.                | NO PRIMARIO                    | FINAL                            | N                              | 17,000.00           | 0.00                   | 51       |
| Mostrand   | to 1 a 2 de 2 entra | das                                                  |                            |                                |                                  |                                |                     |                        |          |

# Sección de Evaluación – Estructura Administrativa y Programática

Mostrará la Gestión, el No. de ejecución, la Institución, GA, UE y la Estructura programática seleccionada.

Puede seleccionar la GA y UE para registrar la ejecución física de acuerdo el área ejecutora.

1

# • Sección de Evaluación – Producto

Muestra el Código y Descripción del producto, Unidad de Medida, Periodicidad, Tipo de producto, Producto y la Vigencia, el objetivo estratégico y operativo al que

| toon                                   |           |          | 201                                                                     | 0                                         |             |                                                                                                    | 1 - tirtan da seus motobla y tananalante autoarador |   |  |
|----------------------------------------|-----------|----------|-------------------------------------------------------------------------|-------------------------------------------|-------------|----------------------------------------------------------------------------------------------------|-----------------------------------------------------|---|--|
| . de Ejecució                          |           |          | 1                                                                       | EN REGISTRO                               |             | Predecto                                                                                                    |                                                     |   |  |
| Institución<br>Gerencia Administrativa |           |          | 905 B05 - Servicio Autónomo Nacional de Acueductos y<br>Alcentarillados |                                           | cueductos y |                                                                                                    |                                                     |   |  |
| rencia Admin                           | istrativa |          | 2 - GERENC                                                              | IA ADMINISTRATIVA DE PROVECTOS            |             | Unidad de Medida                                                                                                    | SISTEMA DE AGUA                                     |   |  |
| Jeidad Ejecutora                       |           |          | 10 - GEREN                                                              | 10 - GERENCIA ADMINISTRATIVA DE PROVECTOS |             | Tipo Producto                                                                                                    | 0084.02                                             |   |  |
| niodo                                  |           |          | <u> </u>                                                                | Mensual                                   |             | distant of the second second s | FINAL<br>CON PRODUCCION<br>VIGENTE                  | - |  |
| Estructura                             | 14-00-02  | -000-000 |                                                                         |                                           |             | Estrategico 2 2                                                                                                    | - CONSTRUER Y ENTREMAR 23 SESTEMAS DE AGUA POTABLE  |   |  |
| Programa                               | 14        | AMPLIACE | ON DE COBE                                                              | RTURA EN AGUA Y SANEAMENTO                |             |                                                                                                    |                                                     |   |  |
| Sub-<br>Programa                       | 0         |          |                                                                         |                                           |             | Objethyp                                                                                                    |                                                     |   |  |
|                                        |           | -        |                                                                         | A DE AGUE Y GANEAMENTO (COMPONENT         | TE DEL 20   | Operativo                                                                                                    | - CONSTRUER V ENTROLIN 23 SIETENAL DE AGUN POTABLE  |   |  |

#### pertenece.

## • Sección de Evaluación Física

Muestra la programación física y financiera vigente del

| <b>m m</b>                |                |                           |                  |              |              |              |              |              |              |              |              |              |
|---------------------------|----------------|---------------------------|------------------|--------------|--------------|--------------|--------------|--------------|--------------|--------------|--------------|--------------|
| Grabar                    | Mes 1          | Mes 2                     | Mes 3            | Mes 4        | Mes 5        | Mes 6        | Mes 7        | Mes 8        | Mes 9        | Mes 10       | Mes 11       | Mes 12       |
| Producción Vigente        | 6,953          | 6,953                     | 6,953            | 6,953        | 6,953        | 6,953        | 6,953        | 6,953        | 6,954        | 6,954        | 6,954        | 6,954        |
| Asignación Presupuestaria | 181,248,233.   | 101.248.233.              | 101.248.233.     | 101.248.233. | 101,240,233. | 181.248.233. | 101.248.233. | 161.246.233. | 181,248,233. | 101.248.233. | 181.248.233. | 101.248.237. |
| Ejecucion Fisica          | 6000           | 0                         | 0                | 0            | 0            | 0            | 0            | 0            | 0            | 0            | 0            | 0            |
| Ejecucion Financiera      | 158,912,900.   | .00                       | .00              | .00          | .00          | .00          | .00          | .00          | .00          | .00          | .00          | .00          |
| Comentario                | Se nalizara el | <u>faitanta</u> de la pro | ducción el segun | to mes.      |              |              |              |              |              |              |              |              |
|                           |                |                           |                  |              |              |              |              |              |              |              |              |              |

producto. El usuario debe registrar el avance físico, será obligatorio el periodo vencido según Calendario de Evaluación Presupuestaria.

## Sección de Evaluación Financiera

Mostrará las casillas de registro de la Ejecución física y la Ejecución Financiera.

El usuario Registra la Ejecución física de la producción de acuerdo a la periodicidad definida en la Cabecera creada.

El sistema presenta el costo de la producción primaria en forma automática tomando como base la ejecución financiera del gasto en estado devengado - aprobado, asociada a la Categoría Programática.

El campo Comentario es para explicar las variaciones y diferencias de lo programado, es obligatorio.

# SECRETARIA DE FINANZAS

Al dar un clic en guardar, la información se muestra en la parte inferior de la pantalla y puede hacer cambio de GA y UE, para registrar el producto sin salir de la pantalla.

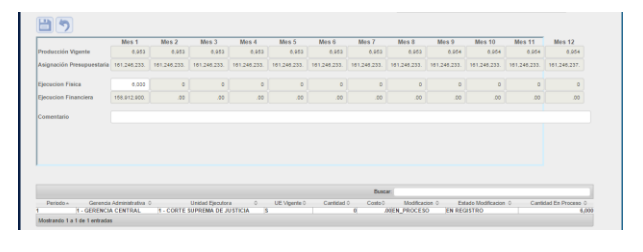

# Al dar un clic en el botón de Regresar regresa a la pantalla con el listado de las Categorías Programáticas.

| Institu | ución                 | 805 - Servicio Autónomo Nacional de Acueductos y Alcantarillados                        |                                     |                               |                   |                       |                        |              |
|---------|-----------------------|-----------------------------------------------------------------------------------------|-------------------------------------|-------------------------------|-------------------|-----------------------|------------------------|--------------|
| Gerer   | ncia Administrativa   | TODAS                                                                                   |                                     |                               |                   |                       |                        |              |
| Unida   | ed Ejecutora          | TODAS                                                                                   |                                     |                               |                   |                       |                        |              |
|         |                       | Menú de Opcione<br>Evaluación Presupuestaria - Registro Ejecucion Presupue              | <u>s - Ejecuc</u><br>Istaria - Ejec | <u>ion</u><br>cucion Unidade  | es Ejecutoras     | - Produccion          |                        |              |
| 12      |                       |                                                                                         |                                     |                               |                   |                       |                        | <b>•</b> 5   |
|         |                       |                                                                                         |                                     |                               |                   | But                   | icar.                  |              |
| Sel     | Estructura 0          | Producte 0                                                                              | Primari¢                            | Tipo<br>Producto <sup>©</sup> | Sin<br>Produccion | Producción<br>Vigente | Presupuesto<br>Vigente | Modificación |
| 0       | 11-00-000-002-<br>000 | Suministro de Agua Potable servida                                                      | PRIMARIO                            | INTERMEDIA                    | N                 | 164,029,604.00        | 329,652,819.00         |              |
| 0       | 13-00-000-003-<br>000 | Tratamiento de Agua Residuales en la Planta de las Vegas                                | PRIMARIO                            | INTERMEDIA                    | N                 | 2,400.00              | 17,802,000.00          |              |
| 0       | 11-00-000-004-<br>000 | Mantenimiento de la Red de distribucion de agua potable de Tegucigalpa y<br>Comayaguela | PRIMARIO                            | INTERMEDIA                    | N                 | 41.00                 | 83,942,000.00          |              |
| 0       | 11-00-000-033-<br>000 | Agua potable servida a nivel regional                                                   | PRIMARIO                            | INTERMEDIA                    | N                 | 38,843,275.00         | 77,490,708.00          |              |
| 0       | 11-00-000-005-<br>000 | Control de Perdida de la red de distribucion de agua Agua Potable                       | PRIMARIO                            | INTERMEDIA                    | N                 | 12.00                 | 24,646,200.00          |              |

## Selecciona Solicitar

Solicita la aprobación de los registros creados o modificados al Director UPEG. Pulsando el botón de solicitar

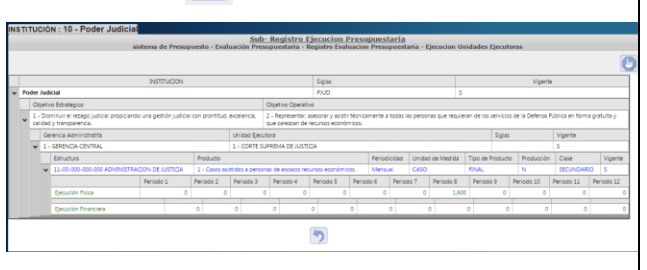

Se envía un correo electrónico solicitando la aprobación de la información registrada en el sistema para la evaluación presupuestaria por Categoría Programática para que el Director UPEG proceda a su aprobación.

# 1.2 Modificación Evaluación Presupuestaria física Seleccionar operación **Modificar**

Desplegará automáticamente la información del registro de la ejecución de la Evaluación y solo se permitirá modificar las cantidades de la producción ejecutada del periodo vencido según el Calendario de Evaluación Presupuestaria, si se encuentra en Estado de EN\_REGISTRO y AUTORIZADO.

**1.3** Aprobación de la Evaluación Presupuestaria por el Director UPEG Institucional

Realiza la aprobación o rechazo haciendo clic en los

|                                                                                                    | en l                                 | os botor                   | nes de                              | e Aprobar y Re                                                                | echazar. 🛽                      |                |
|----------------------------------------------------------------------------------------------------|--------------------------------------|----------------------------|-------------------------------------|-------------------------------------------------------------------------------|---------------------------------|----------------|
| Sestion Ejecución: 201<br>Institución: 10 -<br>Serencia Administrativa TOE<br>Inidad Ejecutora: TOE | 16<br>- Poder Judicial<br>DAS<br>DAS |                            |                                     |                                                                               |                                 |                |
| 10                                                                                                  | sis                                  | tema de Presupuesto - Eval | <u>Sub- Reg</u><br>uación Presupuer | istro Ejecucion Presupuestaria<br>Itaria - Registro Evaluacion Presupuestaria | - Ejecucion Unidades Ejecutoras |                |
|                                                                                                    |                                      |                            |                                     |                                                                               |                                 | Buscer.        |
| Sel - No Ejec                                                                                       | Duction 0                            | Periodicided 0             | Período                             | Documento Respaido                                                            | 0 Estado                        | 0 Modificacion |
| 0                                                                                                   | 1                                    | Mersual                    | 3                                   | MIGRADO DE SIAFI II: 1                                                        | AUTORIZADO                      |                |
| 0                                                                                                   | 2                                    | Mensual                    | 4                                   | MIGRADO DE SIAFI II: 2                                                        | AUTORIZADO                      |                |
| 0                                                                                                   | 3                                    | Meroval                    | 5                                   | MIGRADO DE SIAFLE: 3                                                          | AUTORIZADO                      |                |
| 0                                                                                                   | 4                                    | Mensual                    | 6                                   | MIGRADO DE SIAFLE: 4                                                          | AUTORIZADO                      |                |
|                                                                                                    |                                      | Mannah                     | 7                                   | MIGRADO DE SIAFLE S                                                           | AUTORIZADO                      |                |
| 0                                                                                                   | 5                                    |                            |                                     |                                                                               |                                 |                |

Sea Aprobación o Rechazo se envía un correo electrónico notificando la acción a quien corresponda según el flujo, ver al final de la guía.

**Aprobando** la Evaluación presupuestaria, dar un clic en el botón de aprobar o utilizar el botón de regresar al grid anterior.

|     |           |     | INSTITUCION                                                                         |                |                                                                                                    |                    | Sigles         |           |              |           |            |        | Vigente    | _          | <u> </u>   |
|-----|-----------|-----|-------------------------------------------------------------------------------------|----------------|----------------------------------------------------------------------------------------------------|--------------------|----------------|-----------|--------------|-----------|------------|--------|------------|------------|------------|
| rod | ler       | 24  | dicial                                                                              |                |                                                                                                    |                    | PIUD           |           |              | 5         |            |        |            |            | ~          |
|     | 0         | (e1 | tvo Estrategico                                                                     |                | Objetive Operative                                                                                                    |                    |                |           |              |           |            |        |            |            |            |
|     | 1 -<br>ce | 0   | isminuir el recago judicial propiciando una gestión judicial<br>el y transparencia. | con prontitud, | ud, excelencia, 2 - Representar, asesonar y asistir técnicamente a todas las personas que requieran de los senicios de la Defensa Pública en forma gratuita y<br>que carectan de recursos econômicos. |                    |                |           |              |           |            |        | pretuita y |            |            |
|     |           | ¢   | ierencia Administratita                                                             |                | Unided Deca                                                                                                    | itora              |                |           |              |           |            | Sigles |            | Vigente    |            |
|     | *         |     | - GERENCIA CENTRAL                                                                  |                | 1 - CORTE SUPREMA DE JUSTICIA S                                                                                                    |                    |                |           |              |           |            |        |            | 5          |            |
|     |           |     | Estructura                                                                          | Producto       |                                                                                                    |                    |                | Periodi   | cided Unided | de Medida | Tipo de Pr | oducto | Producción | Case       | Vigente    |
|     |           |     | 11-00-002-000 ADMENISTRACION DE JUSTICIA                                            | 1 - Casos as   | itidos a perso                                                                                                    | nas de escasos rec | unes econômico | . Mensu   | e CASO       |           | PDIAL.     |        | N          | SECUNDARIO |            |
|     |           |     | Periodo 1                                                                           | Periodo 2      | Periodo 3                                                                                                    | Periodo 4          | Periodo 5      | Periodo 6 | Periodo 7    | Periodo 8 | Periodo 1  | 9 Pe   | riodo 10   | Periodo 11 | Periodo 12 |
|     |           |     | Ejecución Física 0                                                                  |                |                                                                                                    | 0 0                |                |           |              | 1,600     |            | 0      |            | 0          |            |
|     |           |     | Facurity Reasting                                                                   |                |                                                                                                    |                    |                |           |              |           |            | 0      |            |            |            |

**Rechazando** la Evaluación presupuestaria, dar un clic en el botón de rechazar o utilizar el botón de regresar al grid anterior.

|   |     |                                                                                                    |                         |                             | sistema de Presi  | pue         | esto - Evali  | <u>Sul</u><br>uación Pre            | supi                          | uestaria - Ri       | ecucion<br>ogistro Eva | Pres    | in Presupi | uesta          | iria - Ej | ecucion Uni | dades           | Ejecuto        | -            | _          | 5         |  |
|---|-----|----------------------------------------------------------------------------------------------------|-------------------------|-----------------------------|-------------------|-------------|---------------|-------------------------------------|-------------------------------|---------------------|------------------------|---------|------------|----------------|-----------|-------------|-----------------|----------------|--------------|------------|-----------|--|
| T | -   |                                                                                                    | -                       |                             | INSTITUCION       | -           |               |                                     | -                             |                     | Siglas                 |         |            |                |           |             |                 |                | Vigent       |            | -         |  |
|   | Pod | ler.                                                                                                    | hudik                   | tial                        |                   |             |               |                                     |                               |                     | PAUD                   |         |            |                |           | 5           |                 |                |              |            |           |  |
|   |     | 01                                                                                                    | (et) ve                 | o Estrategico               |                   |             |               |                                     | 00                            | (etivo Operativo    | >                      |         |            |                |           |             |                 |                |              |            |           |  |
|   | ~   | <ol> <li>Dominuir el rezago judical propicando una gestión judical con prortiti<br/>calidad y transparencia.</li> </ol> |                         |                             | on prontitud, (   | excelencia, | 2 - 1<br>QUE  | Representar, as<br>e carezcan de re | esorar y asis<br>teursos econ | tir técni<br>Smicos | camente a to           | odes la | s person   | is que requier | n de los  | servicios   | de la Defensa i | Nolica en form | a gratuita y |            |           |  |
|   |     |                                                                                                    | Gerencia Administratita |                             |                   |             |               | Unidad Ejecutora Sigilas Vigente    |                               |                     |                        |         |            |                |           |             |                 |                |              |            |           |  |
|   |     | ¥                                                                                                    | 2-1                     | GERENCIA CENTRAL            |                   |             |               | 1 - CORTE S                         | UPRE                          | EMA DE JUSTIC       | IA.                    |         |            |                |           |             |                 |                |              | 5          | s         |  |
|   |     |                                                                                                    |                         | Estructura                  |                   |             | Producto      |                                     |                               |                     |                        |         | Periodicia | ded            | Unidad    | de Medida   | Tipo de l       | Producto       | Producción   | Case       | Viger     |  |
|   |     |                                                                                                    | ۷                       | 11-00-000-000-000 ADMENESTR | ACION DE AUSTICIA |             | 1 - Casos asi | itidos a perso                      | inas s                        | de escasos recu     | rsos econóre           | ices.   | Mensual    |                | CASO      |             | FINAL           |                | N            | SECUNDAR   | 10 S      |  |
|   |     |                                                                                                    |                         |                             | Periodo 1         | P           | leriodo 2     | Periodo 3                           | 2                             | Periodo 4           | Periodo 5              | Per     | odo 6 P    | Period         | 07        | Periodo 8   | Period          | 9 1            | Periodo 10   | Periodo 11 | Periodo 1 |  |
|   |     |                                                                                                    |                         | Ejecución Física            |                   |             | 0             |                                     | 0                             | 0                   |                        |         | 0          |                | 0         | 1,600       |                 | 0              | 0            | 0          |           |  |
|   |     |                                                                                                    |                         | Ejecución Financiera        |                   |             |               | 0                                   |                               |                     |                        |         |            |                |           |             |                 |                |              |            |           |  |
| Î |     | Ī                                                                                                    |                         |                             |                   |             |               |                                     |                               |                     | -                      |         |            |                | _         |             | _               |                |              |            |           |  |

1.4 Consulta de productos pendientes a Evaluar

Esta consulta muestra el listado de los productos pendientes a evaluar y está en el botón de Pendientes a Evaluar.

|                       |                        |                                                                                                    | )                                           |                                           |                                                |                                                                                                    |                                                                                |                                                      |                                                                         |
|-----------------------|------------------------|----------------------------------------------------------------------------------------------------|---------------------------------------------|-------------------------------------------|------------------------------------------------|----------------------------------------------------------------------------------------------------|--------------------------------------------------------------------------------|------------------------------------------------------|-------------------------------------------------------------------------|
| -                     |                        | Lista de Productos                                                                                             | POA atin N                                  | IO EVALUADOS                              |                                                |                                                                                                    |                                                                                |                                                      |                                                                         |
| Isti                  | ución                  | 24 - Instituto de la P                                                                                         | ropiedad                                    |                                           |                                                |                                                                                                    |                                                                                |                                                      |                                                                         |
|                       |                        | sistema de Presuppe                                                                                            | sto - Fyali                                 | acion Presumes                            | Regist<br>taria - Registro I                   | tro de Evaluación Presupuestaria<br>Evaluación Presupuestaria - Registro de Evaluación - Elecucio                                                                                                    | n Unidades Fiecut                                                              | toras - Penc                                         | lientes                                                                 |
|                       |                        |                                                                                                    |                                             |                                           |                                                |                                                                                                    |                                                                                |                                                      | 45                                                                      |
|                       |                        |                                                                                                    |                                             |                                           |                                                |                                                                                                    |                                                                                |                                                      |                                                                         |
|                       |                        |                                                                                                    |                                             |                                           |                                                |                                                                                                    | Buscar                                                                         |                                                      |                                                                         |
| 72-<br>04             | UE                     | Estuctura<br>Programatica                                                                                      | Periodo                                     | Citijetivo<br>Estrategico ©               | Ctriativo o<br>Operativo o                     | Nombre Producte                                                                                                    | Buncar<br><sup>0</sup> Tipo<br>Producto <sup>0</sup>                           | Primario                                             | Acumulatio                                                              |
| 7).<br>DA             | UE<br>7                | Estructure<br>Programatica 0<br>15-00-004-003-000                                                              | Periodo<br>NES 1                            | Objethvo<br>Estrategico 0                 | Objetivo<br>Operativo o<br>1                   | Nombro Producto<br>2 - Segunda lose del programa PUTH evaluado.                                                                                                    | Buncar<br>Tipo<br>Producto<br>Fitual                                           | Primaie<br>PRM4810                                   | Acumulative                                                             |
| 72-<br>04<br>2        | UE<br>7<br>7           | Estructura<br>Programatica 0<br>15-00-004-002-000<br>15-00-004-002-000                                         | Periodo<br>MES 1<br>MES 1                   | Objetivo<br>Estrategico 0<br>2<br>1       | Objetivo o<br>Operativo o<br>1<br>2            | Nanžve Products<br>2 - Segunda Kon de pograma PATH vestazata.<br>1 - Grenzeneth de invertamente catelotal y regularizzación prediat                                                                                                    | Buscar<br>0 Tipo<br>Producto<br>FIBIAL<br>INTERMEDIA                           | Primate<br>PRM4800<br>PRM4800                        | Acumulatile<br>Acumulatile<br>Acumulatile                               |
| 2<br>2<br>2<br>2      | UE<br>7<br>7<br>7      | Estructura<br>Programatica 0<br>15-00-004-002-000<br>15-00-004-002-000<br>15-00-004-002-000                    | Periodo<br>MES 1<br>MES 1<br>MES 1          | Otjetho ©<br>Estrategico ©<br>1<br>2      | Otjetivo o<br>Operativo o<br>1<br>2<br>1       | Norden Products 2 - Segunda Socie del pograme PATM instalade. 1 - Comparate del pograme PATM instalade. 1 - Comparate de diversamente de autoritativa estatutate. 4 - Comparate de diversamente de autoritates estatutates.                                                                                                    | Buscar<br>0 Tipo<br>Producto<br>PENAL<br>INTERMEDIA<br>INTERMEDIA              | Primarie<br>PRMARIO<br>PRMARIO<br>PRMARIO            | Acumulable<br>Acumulable<br>Acumulable<br>Acumulable<br>Acumulable      |
| 2<br>2<br>2<br>2<br>2 | UE<br>7<br>7<br>7<br>7 | Estructura<br>Programatica<br>15-80-004-002-000<br>15-80-004-002-000<br>15-80-004-003-000<br>15-80-004-004-000 | Periodo<br>MES 1<br>MES 1<br>MES 1<br>MES 1 | Objethio<br>Estimategico 0<br>1<br>2<br>2 | Objectivo ©<br>Operativo ©<br>1<br>2<br>1<br>1 | Nambus Products 2 - Segunda lose del programa PAPI evaluado. 1 - Consolarido de del constanción del modificación y regularización prediol 5 - Consolarido de destancianto de loss derectoras a la tierra del pueblo 5 - Consolarido de tablacionato de los derectoras a la tierra del pueblo 5 - Consolarido de los derectoras a la tierra del pueblo 5 - Consolarido de los derectoras a la tierra del p | Buscar<br>0 Tipo<br>Producto<br>PRAL<br>INTERMEDIA<br>INTERMEDIA<br>INTERMEDIA | Primarie<br>PRMARIO<br>PRMARIO<br>PRMARIO<br>PRMARIO | Acumulatike<br>Acumulatike<br>Acumulatike<br>Acumulatike<br>Acumulatike |

|     |     |    | 1000                                                              |                                                                             |                 | 10.00        | Menú de         | e Opciones - Sub                                                                                                    |                 |            |                         |
|-----|-----|----|-------------------------------------------------------------------|-----------------------------------------------------------------------------|-----------------|--------------|-----------------|----------------------------------------------------------------------------------------------------|-----------------|------------|-------------------------|
|     |     |    |                                                                   | sistema de P                                                                | resupuesto - Er | raluación Pr | resupuestaria - | Registro Evaluacion Presupuestaria - Consulta - Detalle Consult                                                                                                    |                 |            |                         |
| 1   |     |    |                                                                   |                                                                             |                 |              |                 |                                                                                                    |                 |            | 5                       |
|     |     |    |                                                                   |                                                                             |                 |              |                 |                                                                                                    | Busc            | ar         |                         |
| Sel | (IR | UE | Nombre Estudură                                                   | Producto ©                                                                  | Periodicidal    | Carrielat    | Costo 0         | Comentaries 0                                                                                                    | No<br>Ejecución | Estado ó   | Estado ,<br>Modificació |
| 0   | i   | ,  | 11-20-000-000-000<br>ADMINISTRACION<br>DE JUSTICIA                | 1 - Sentencias y<br>resoluciones<br>emitetas                                | Mecaual         | 13,138.00    | 472,209,400.00  | El 38% no ejectados se otre a que las ditas estadísticas processitados<br>comesportes incomente a la perculción de maya medio de ejecución en los<br>Acaganos y Tribunales a nieri nacional, lo anterior deteito a que los datos<br>estadísticos anter estadas recladencia con un me en en ante entremo en la<br>acaganos en estadas recladencia con un en en en ante entremo en la<br>Documentación e histornación adudas por una pravima entremos<br>protunteración e histornación adudas por una pravima entremos<br>exclusionas en estadas recladenciados supera el 35%. | Υ.              | AUTORIZADO |                         |
| 0   | Ŧ   | 1  | 11-00-000-000-000<br>ADMINISTRACION<br>DE JUSTICIA                | 1 - Casos<br>asilidos a<br>personas de<br>ascasos<br>recursos<br>econimicos | Nensual         | 4,702.00     | 6.00            | EI.25% de sobre ejecución representa 150 causo más para los que se solició<br>asiliencia jurídica gratulta a esta dependencia por parte de la poblición<br>itoriture/a que requiere de estos servicios                                                                                                    | i.              | AUTORIZADO |                         |
| 0   | a.  | ,  | 11-80-000-801-000<br>SEVICIOS DE<br>ADMINISTRACION<br>DE JUSTICIA | 2 - Autiencies<br>realizadas                                                | Mensual         | 27.00        | 472,299,400.00  | El 27% representa 13.175 audiensias celebradas por los Aucos en los<br>diferentes Auguidos y Tribunales a inviel nacional, en el men y medio en que<br>se han reportado el estos otrizo, debido a que los dostos centinicana legando con<br>un men o mais de netras al Centro Dectrimito de Documentación e<br>Intormación Audicai (CECN).                                                                                                    | £               | AUTORIZADO |                         |
| 0   | ï   | 1  | 11-00-000-001-000<br>SEVICIOS DE<br>ADMINISTRACION<br>DE JUSTICIA | 2 - Audiencias<br>asistidas por<br>Defensores<br>Públicos                   | Mercual         | 11,733.00    | 0.00            | El 78% de sobre ejecución en este trimestre se debe al incorrenento de<br>solikules de assistencia legal gratulta por parte de los usuarios a nivel<br>nacional, en las diferentes Materias en que la Defensa Pública brinda este<br>servico.                                                                                                    | ĩ.              | AUTORIZADO |                         |

Flujo de Estado de Evaluación Presupuestaria

# 1.5 Consulta de Evaluación Presupuestaria

Ingresa al sistema SIAFI-GES, al "Sub Sistema de Presupuesto", módulo "Evaluación Presupuestaria", "Registro de Evaluación Presupuestaria" en la opción de "Consulta".

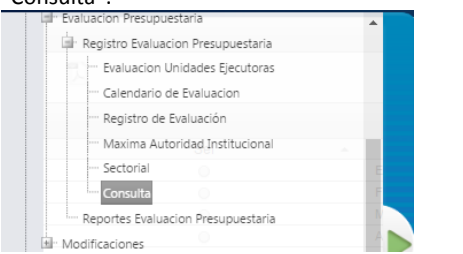

Se podrá consultar la información que se ha evaluado por mes, selecciona el mes a consultar y da clic en el botón de Consulta.

|                                 | sistema da Descumuesta | Menú de Opciones - Sub |
|---------------------------------|------------------------|------------------------|
| ٦.                              |                        |                        |
|                                 |                        | Buscar.                |
| Sel                             | *                      | Periodo                |
| 0                               | ENERO - 2016           |                        |
| 0                               | FEBRERO - 2016         |                        |
| 0                               | MARZO - 2016           |                        |
| 0                               | ABRIL - 2016           |                        |
| 0                               | MAYO - 2016            |                        |
| 0                               | JUNIO - 2016           |                        |
| Θ                               | JULIO - 2016           |                        |
| 0                               | AGOSTO - 2016          |                        |
| 0                               | SEPTIEMBRE - 2016      |                        |
| 0                               | OCTUBRE - 2016         |                        |
| 0                               | NOVIEMBRE - 2016       |                        |
| 0                               | DICIEMBRE - 2016       |                        |
| Mostrando 1 a 12 de 12 entradas |                        |                        |

Este es el resultado de la consulta, incluye GA, UE, Nombre de Estructura, Producto, Periodicidad, Cantidad, Costo, Comentario, Numero de ejecución (es un número secuencial, desde el primer mes que se evaluó), Estado y Estado de Modificación.

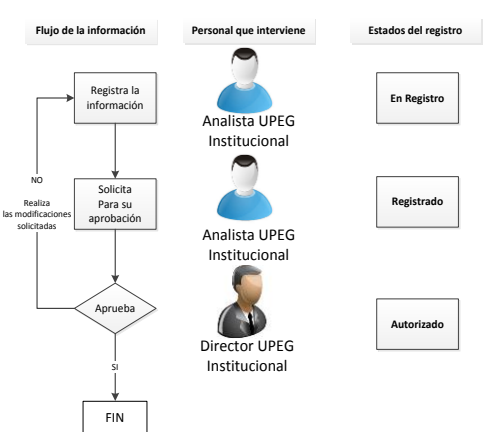